pagomiscuentas

BANELCO

CONSEJO | CAJA | BUENOS AIRES

### El Consejo Profesional de Ciencias Económicas de la Provincia de Buenos Aires y la Caja de Seguridad Social para los Profesionales en Ciencias Económicas de la Provincia de Buenos Aires, firmaron convenios de recaudación con Banelco para permitir el pago de las siguientes obligaciones:

- DEP y cuotas de planes de DEP, para el Consejo, y

- Aportes mínimos, complementos de aportes mínimos, planes y préstamos, para la Caja.

(En todos los casos sólo se incluirán cuotas y obligaciones a vencer.)

*Los pagos se podrán efectuar por cualquiera de las siguientes alternativas: 1. En efectivo* 

2. Por Internet

- 3. Por cajeros automáticos
- 4. Por teléfono celular

En todos los casos, el profesional deberá ingresar al sistema un "Código Red Banelco", éste será el legajo completando con 0 (ceros) a la izquierda, hasta siete dígitos (Ejemplo: legajo 654/1, su "Código Red Banelco" será 0006541).

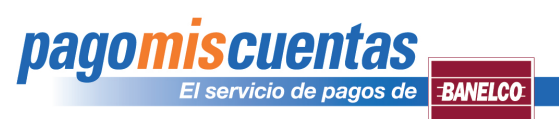

\$6921750

# Manual de Uso

### 1. Pago en efectivo:

Ahora Ud. puede abonar sus obligaciones en efectivo en las cajas habilitadas de todas las sucursales de Carrefour, Carta Automática, Provencred, Tarjeta Nexo y Banco Comafi.

Para realizar esta operación deberá:

- 1.1. Acceder a "www.cpbaonline.com.ar".
- 1.2. Ingresar a la sección "Boletas" y seleccionar la opción "Credencial Banelco".
- **1.3.** Imprimir la Credencial Banelco.
- **1.4.** Presentar la Credencial al momento de pagar en los lugares de pago antes citados.

Ciencias Económicas

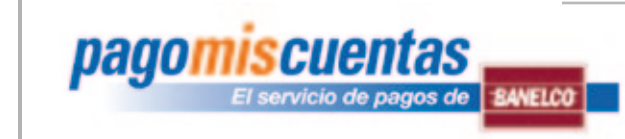

# Manual de Uso

### 2. Pago por Internet :

| 🚱 💿 🔹 http://www.pagomiscuentas.com/                                      | 💌 🖻 💔 🕷 🔎 Congle                                                                                                    |                                                         |
|---------------------------------------------------------------------------|----------------------------------------------------------------------------------------------------|---------------------------------------------------------|
| Archivo Edición Ver Pavoritos Herranientas A<br>Pavoritos @pagomiscuentas | uda 🌆 - 🔝 🖶 - Página - Segurida                                                                                                    | sd = Herramientas = 😥 = 🚥                               |
| pago miscuentas.com                                                       | EMPRESAS PROMAS Pagam                                                                                                    | Para Realizar esta operación deberá:                    |
| Ingresă a <i>pagomiscuentas</i> 💦                                         | LPHINERA VEZ QUE INGRESAS? Bienvenido al nuevo sitio de pagomiscuentas.com Mejoranos 4 diseño de nuestro sitio web para Mejoranos 4 diseño de nuestro sitio web para | 2.1.                                                    |
| ¿Qué es papomiscuentas?                                                   | contamos cómo acoader 645 100 puedas acceder de forma más clara a todas las funcionasidades que pagoniscuentas te ofrece                                             | Ingresar en <b>"www.pagomiscuentas.com</b> ", o si acce |
| ¿Qué puedo pagar?                                                         |                                                                                                    | al Home Banking de su banco, seleccionar la opción      |
| ALEUX                                                                     | nanomicouontae                                                                                                    | "Pago de Servicios".                                    |
| ¿Con que Bancos puedo pagar?                                              | payomiscuentas                                                                                                    |                                                         |
|                                                                           |                                                                                                    |                                                         |
| ¿Cómo pagar? 🚯                                                            |                                                                                                    |                                                         |
| Seguridad y garantia                                                      | <b>()</b> 1se 2 <b>()</b>                                                                                                    |                                                         |
| Preguntas Frecuentes 📀                                                    | SIMPLIFIQUE SUS COBRAN                                                                                                    | IZAS                                                    |
|                                                                           | Internet                                                                                                    | √2 • ₹,100% •                                           |
| C pagoniscuentas - W                                                      |                                                                                                    |                                                         |
|                                                                           |                                                                                                    |                                                         |
|                                                                           |                                                                                                    |                                                         |
|                                                                           |                                                                                                    |                                                         |
|                                                                           |                                                                                                    |                                                         |
|                                                                           |                                                                                                    | 3/1/                                                    |
|                                                                           |                                                                                                    | 5/11                                                    |

Ciencias Económicas

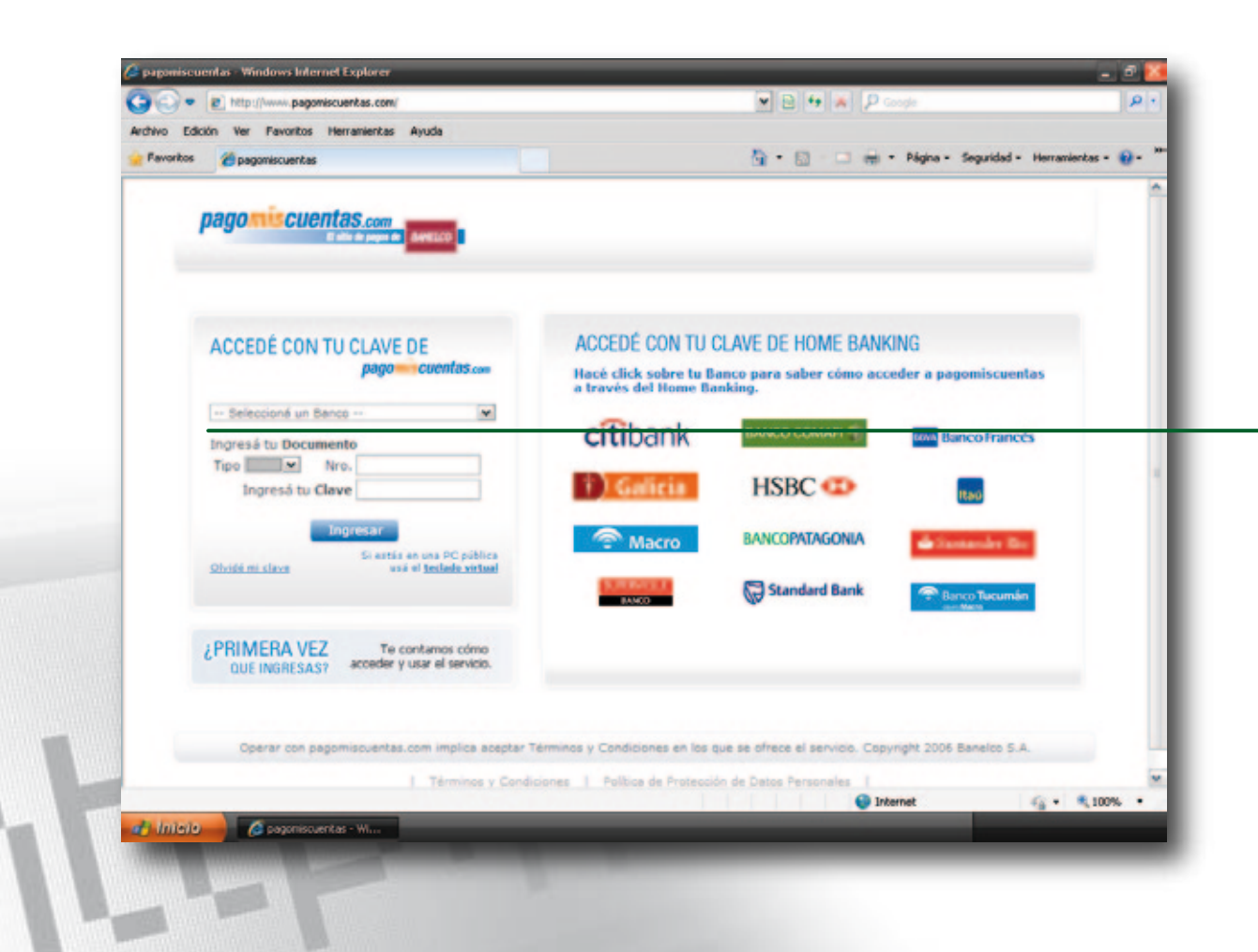

PAGOMISCUENTAS El servicio de pagos de **BANELCO** 

### 2.2.

Seleccionar su banco, en la grilla de identificación, e ingresar tipo y nro. de documento, y su clave de acceso, o acceder desde su home banking.

Ciencias Económicas

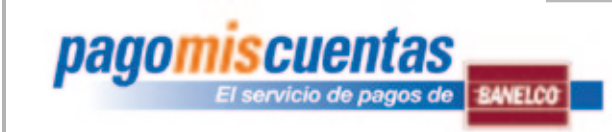

### Manual de Uso

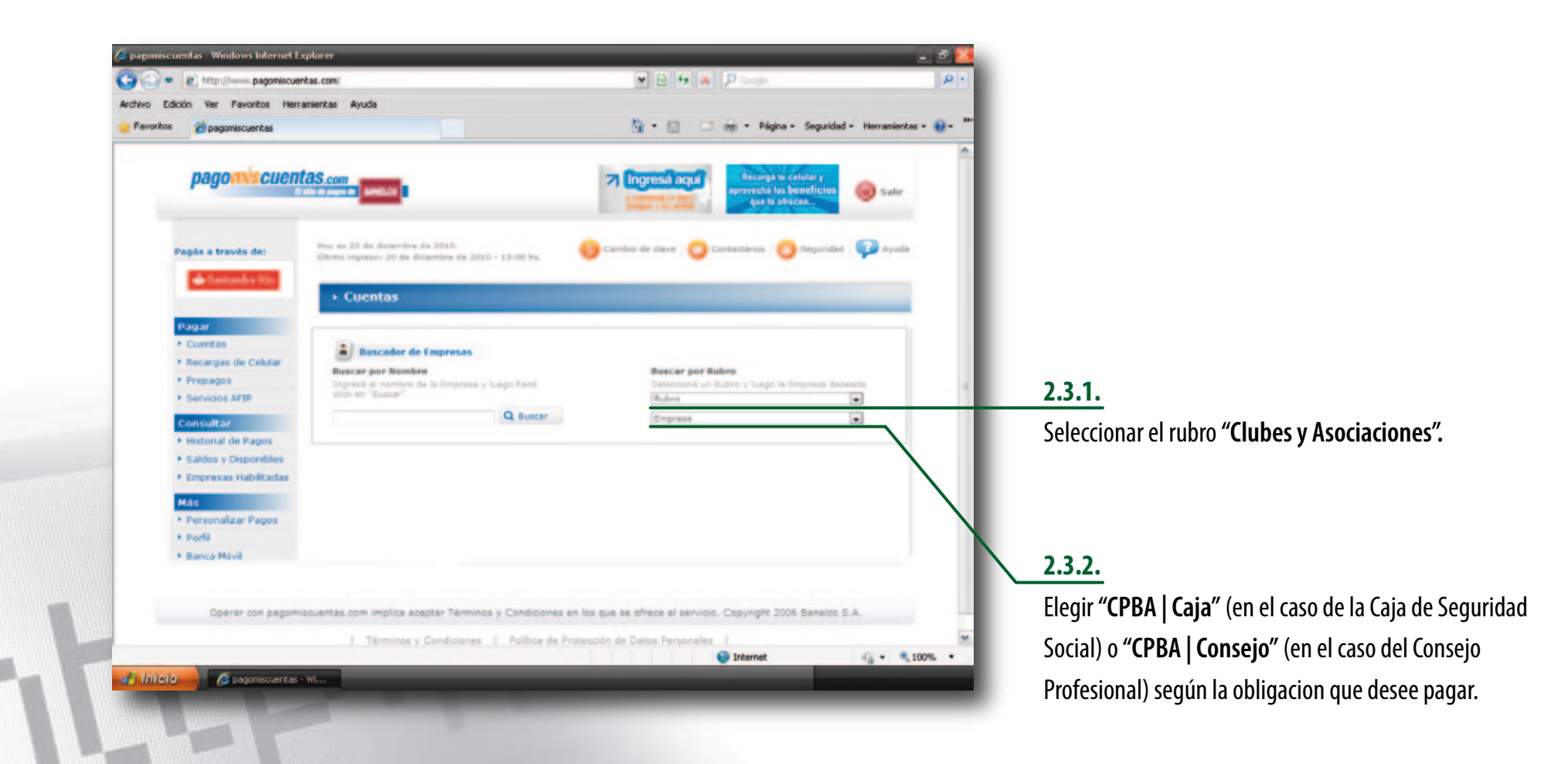

Ciencias Económicas

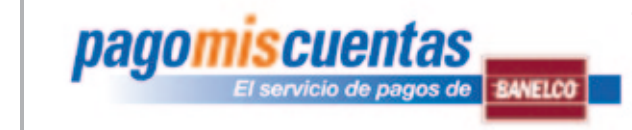

# Manual de Uso

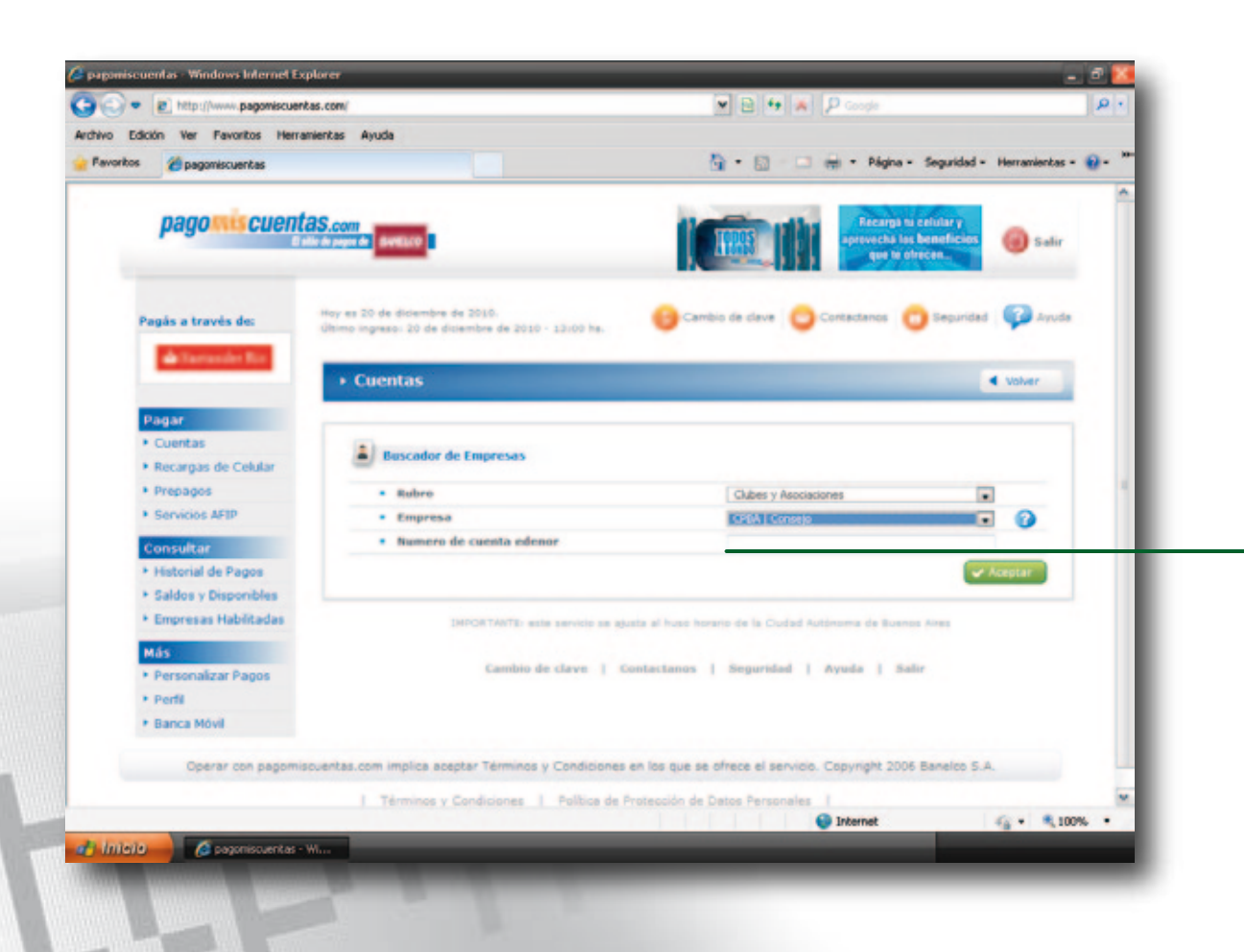

#### 2.4.

Ingresar el "Código Red Banelco" (\*).

(\*) Este código será el legajo profesional completando con 0 (ceros) a la izquierda, hasta siete dígitos (Ejemplo: legajo 654/1, su "Código Red Banelco" será 0006541).

Ciencias Económicas

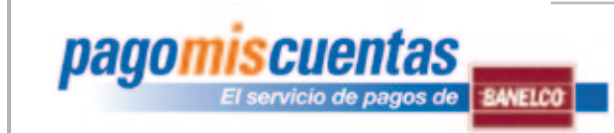

# Manual de Uso

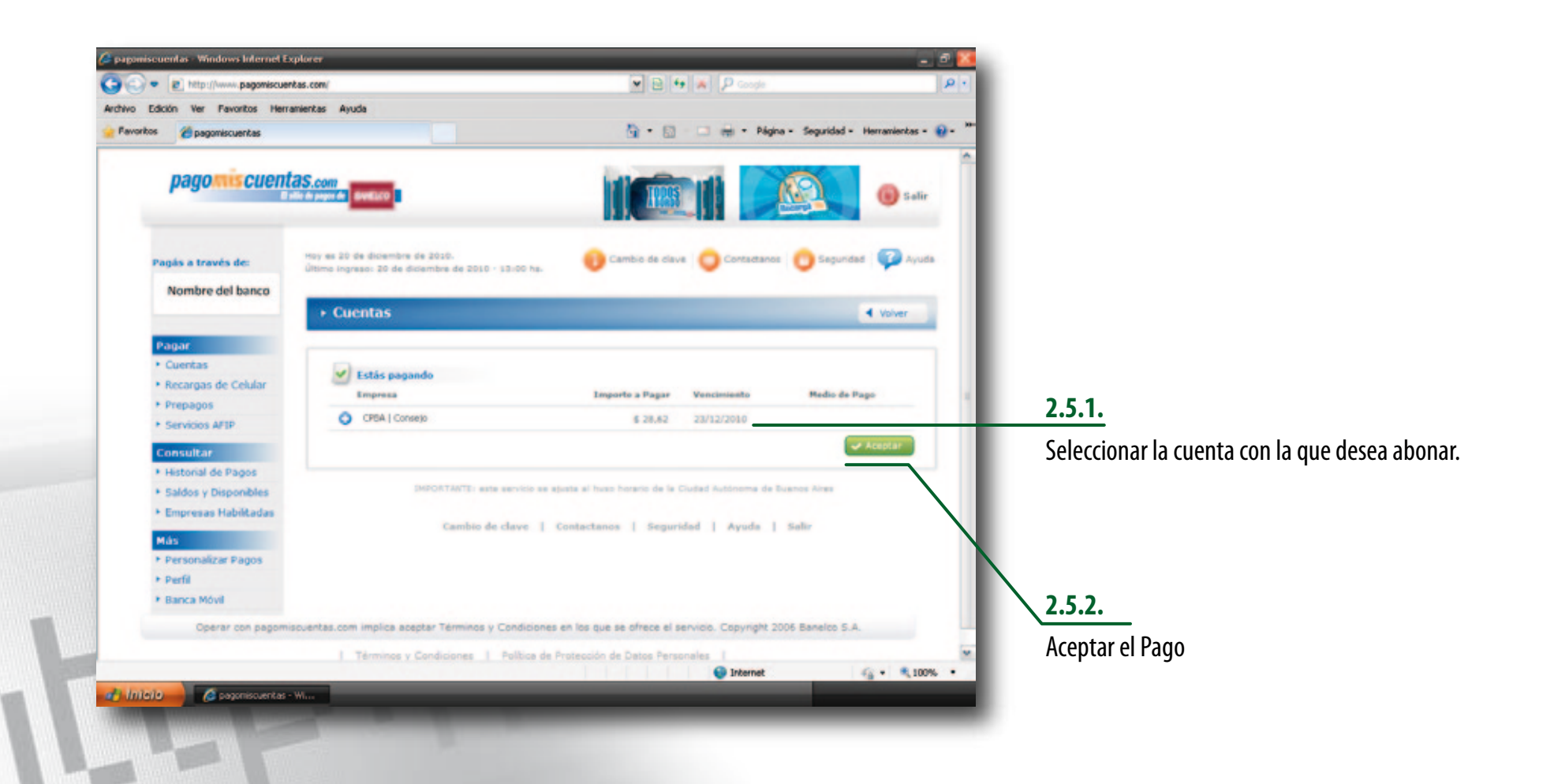

Ciencias Económicas

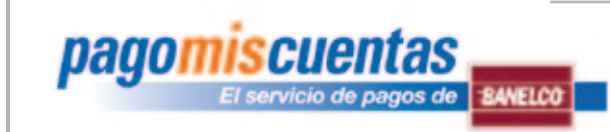

### Manual de Uso

8/10

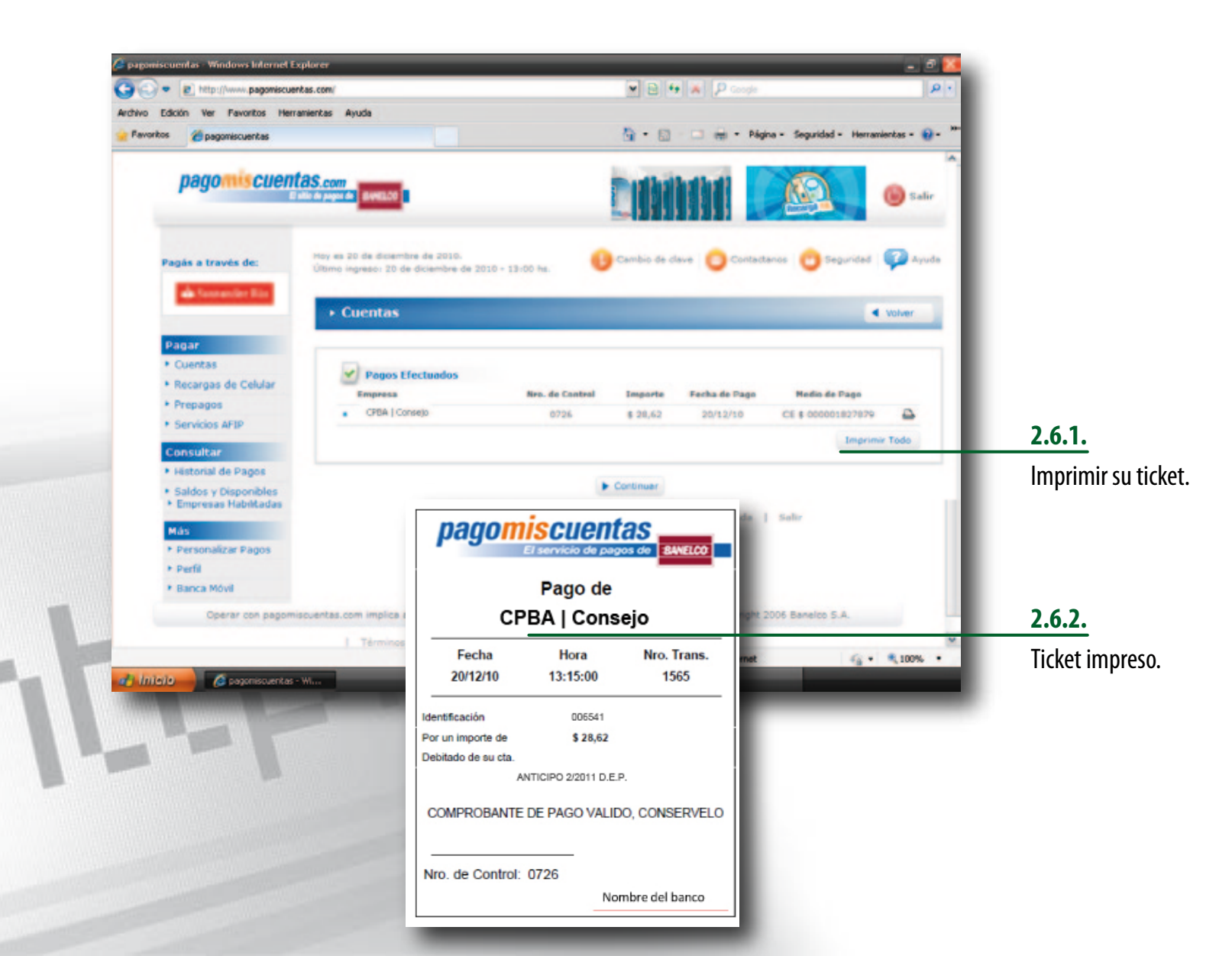

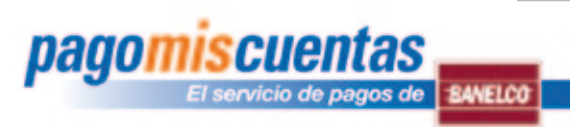

# Manual de Uso

### 3. Pago por cajeros automáticos:

Para realizar esta operación deberá:

3.1. Ingresar su clave y eligir la opción "pagomiscuentas" del menú principal.

**3.2.** Seleccionar el rubro "Clubes y asociaciones" y eligir "CPBA | Caja" (en el caso de la Caja de Seguridad Social) o "CPBA | Consejo" (en el caso del Consejo Profesional) según la obligacion que desee pagar

**3.3.** Ingresar el **"Codigo Red Banelco"**, luego confirmar el importe y el pago.

**3.4.** Retirar el comprobante de pago.

(Para más informacion ingrese a "www.banelco.com")

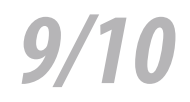

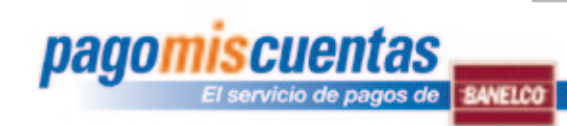

# Manual de Uso

#### 4. Pago por teléfono celular:

BANELCOmóvil permite a los clientes de las Entidades Adheridas acceder a las cuentas bancarias y operar con ellas en todo momento y desde cualquier lugar.

Consultar saldos, los últimos movimientos de las cuentas, pagar el resumen de la tarjeta o un servicio. También, hacer transferencia de fondos a cuentas que haya registrado por cajero automático, recargar su teléfono o el de quien usted indique. Todo de forma ágil y fácil desde su teléfono celular.

(Para más informacion ingrese a "www.banelco.com/banelcomovil")

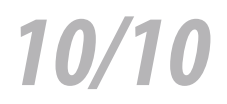